# Guía de uso del servicio Fax2mail

## Requerimiento

Para poder utilizar la herramienta de fax2mail se deben indicar las cuentas de correo desde donde se desean enviar y recibir los faxes (máximo 5 cuentas de correo en cada caso). Este proceso se realiza en la solicitud y provisión del servicio.

### Envío de faxes

Para proceder con el envío de un fax desde una cuenta de correo habilitada, cumplimentamos los campos de la siguiente manera:

- En el *para* del mensaje : <u>XXXXXXX@s1.faxmeetip.net</u>. Donde XXXXXXXX es el número de fax asignado al cliente. (Ej: 912123123@s1.faxmeetip.net)
- En el *asunto* se debe indicar el número destino al que queremos enviar el fax. Si se desea enviar a varios destinos se pondrán separados por "," (Ej: 91111111,922222222)
- El *cuerpo del mensaje* debe quedar vacío, únicamente se debe adjuntar un archivo PDF (un único archivo en formato **PDF** por envío).

|               | Ejem          | plo en | vío de | sde G | mail |       |
|---------------|---------------|--------|--------|-------|------|-------|
| Borrador guar | dado          |        |        |       |      | _ 2 × |
| 912123123@s   | 1.faxmeetip.r | iet    |        |       |      |       |
| 91111111      |               |        |        |       |      |       |
|               |               |        |        |       |      |       |
|               |               |        |        |       |      |       |
|               |               |        |        |       |      |       |
|               |               |        |        |       |      |       |
|               |               |        |        |       |      |       |
|               |               |        |        |       |      |       |
|               |               |        |        |       |      |       |
|               |               |        |        |       |      |       |

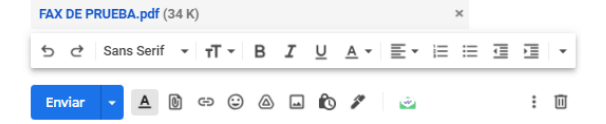

#### Ejemplo envío desde Outlook

|                               | <b>↑ ∂ ک</b>                                                     | ↓ =                                        |                            | 911111111 - Mensaje (HTML)  |                           |                      |                            |                        |            |                                                                                       | Ē                                | - 🗆                | × |
|-------------------------------|------------------------------------------------------------------|--------------------------------------------|----------------------------|-----------------------------|---------------------------|----------------------|----------------------------|------------------------|------------|---------------------------------------------------------------------------------------|----------------------------------|--------------------|---|
| Archivo                       | Mensaje                                                          | Insertar                                   | Opciones                   | Formato de texto            | Revisar                   | Ayuda                | Ç ¿Qı                      | ié desea hac           | :er?       |                                                                                       |                                  |                    |   |
| Pegar                         | ж<br>⊪<br>∛ №                                                    | -<br>K <u>S</u>   ab∦                      | ▼ A* A*   :<br>• A •   = : | = - i= -   &<br>= =   •= •= | Libreta de<br>direcciones | Comprobar<br>nombres | Û<br>Adjuntar<br>archivo * | Adjuntar<br>elemento - | Firma<br>• | <ul> <li>Seguimiento *</li> <li>Importancia alta</li> <li>Importancia baja</li> </ul> | Insertar archivos<br>con Drive * | Añadir una reunión |   |
| Portapap                      | eles 🗔                                                           | 1                                          | lexto básico               | G                           | Nom                       | bres                 |                            | Incluir                |            | Etiquetas                                                                             | Google Drive                     | Google Meet        | ~ |
| ت <b>ا الم</b> الية<br>Enviar | Para     [       CC     [       Asunto     [       Adjunto     [ | 912123123@s<br>911111111<br>PAX D<br>34 KB | 1.faxmeetip.net            | •                           |                           |                      |                            |                        |            |                                                                                       |                                  |                    |   |
|                               |                                                                  |                                            |                            |                             |                           |                      |                            |                        |            |                                                                                       |                                  |                    |   |

# Confirmación de envío

Cuando se envía un fax, se recibe en el correo utilizado para el envío, un mensaje de confirmación indicando si el fax se entregó con éxito o no.

#### Ejemplo

Fax destino: 917374282 ENVIADO CORRECTAMENTE (Externo) Recibidos x

| Fax@panel1.faxmeetip.net<br>para mi →         |
|-----------------------------------------------|
| Fax enviado con éxito.                        |
|                                               |
|                                               |
| FAX DE PRUEBA                                 |
| e4c4f89a-bc82-4b                              |
|                                               |
| $\leftarrow$ Responder $\rightarrow$ Reenviar |

# **Recepción faxes**

La recepción del fax se realiza en todas las cuentas de correo electrónico que se hayan indicado (max. 5).

Ejemplo:

| Fax recibido: 917370030-2022-06-01-09-32-05 (Esterno) Recibidos x                                               |                           |   | 0 | Z |  |
|----------------------------------------------------------------------------------------------------|---------------------------|---|---|---|--|
| Fax@panel1.faxmeetip.net<br>para mi ↓                                                                           | 9:32 (hace 0 minutos)     | ☆ | ¢ | ł |  |
| XA inglés → > español → Traducir mensaje                                                                        | Desactivar para: inglés 😠 |   |   |   |  |
| Fax recibido                                                                                                    |                           |   |   |   |  |
| Fichero 917370030-2022-06-01-09-32-05<br>Extension: 911084670<br>Mensajes: result CK sender: 917370030 pages: 1 |                           |   |   |   |  |
| FAX OF PRUEBA                                                                                                   |                           |   |   |   |  |
| 917370030-2022                                                                                                  |                           |   |   |   |  |
| ← Responder → Reenviar                                                                                          |                           |   |   |   |  |

\* En este ejemplo: fax origen = 917370030, fax destino = 911085670